#### ※ 공고 지원 가이드

# 1. LG커리어스 회원가입 : 공고 리스트 우측에서 회원가입 버튼 클릭

신입

관심채용으로 등록하면 '<mark>나의 채용>나의 채용공고' 메뉴에서 확인</mark>하실 수 있으며, <mark>마감 임박 시 SMS를 통해 알림</mark>을 받을 수 있습니다.

# Recruitment

전체

안를 클릭하여 관심채용으로 등록하세요.

145개의 <mark>전체</mark> 채용이 진행 중입니다.

채용공고 당신의 뜨거운 도전이 새로운 미래를 만듭니다

Select 회원가입(Membership 홈페이지 우측 카테고리에서 회

Agreement on collection and use of personal

use of your personal information by LGE.

using the service.

This is to seek your permission for the collection and

Purpose of Collection: For membership

Article: Email, second email, password, name,

date of birth, and other information generated

management(identification, prevention of wrong

usage, checking the intention of registration,

membership (When not logged in for 1 year,

membership will be cancelled after a notice.)

notice delivery) and to support the application and hiring process Retention Period: Until the suspension of

information (Required)

1.

2.

3

✔ 개인정보 수집 및 이용에 대한 동의

Apply > 채용공고 > 전체

인턴

| hip Register) | In .             |
|---------------|------------------|
| 회원가입 선택       | 로그인              |
|               | 회원가입             |
|               | 토토<br>나의<br>지원현황 |
|               | 채용공고             |
|               | 《》<br>직무소개       |
|               | 💽<br>채용문의        |
|               | APPLY LG<br>활용영상 |
|               | <u>활용</u><br>가이드 |
|               |                  |

| 회사명-전체 | $\checkmark$ | 직무명-전체 | ✔ 근무지                   | ✓           | 비마별 | ~    | 검색               |      |
|--------|--------------|--------|-------------------------|-------------|-----|------|------------------|------|
| 관심채용   | 지원구분         | 회사명    |                         | 공고제목        |     |      | 접수기한             | 지원가능 |
| •      | 무관           | LG이노텍  | [LG이노텍] 사무지원 담당자 치      | 18          |     | D-9  | 2021.12.03 14:00 | 접수중  |
| •      | 경력           | LG전자   | [VS본부] 마곡 사이언스파크 긴      | 난호사 채용(계약직) |     | D-11 | 2021.12.05 23:00 | 접수중  |
| ۷      | 경력           | LG전자   | [BS사업본부] Thin Client 관리 | SW개발        |     | D-9  | 2021.12.03 23:00 | 접수중  |
| ۷      | 경력           | LG전자   | [BS사업본부] 의료용 기술영업       | / 임상인원 채용   |     | D-9  | 2021.12.03 23:00 | 접수중  |
| ۷      | 경력           | LG전자   | [BS사업본부] 의료용 영업 인원      | 빈 모집        |     | D-9  | 2021.12.03 23:00 | 접수중  |

경력

# 개인정보 수집 및 이용, 제공에 대한 동의

회원가입 정보에 대한 동의

#### ■ 개인정보 수집 및 이용에 대한 동의(필수)

LG Careers 홈페이지를 통해 인재 채용을 설시하는 LG 계열회사(상세 계열회사 보기) 및 채용 통합 지원 업무를 수행하는 ㈜LG CNS(이하 \*회 본 사이트를 통한 서비스 제공을 위하여 개인정보를 수집, 이용하고 있습니다. 아래의 개인정보 수집 및 이용에 대한 내용을 주의 깊게 읽어 동의 여부를 표시하여 주시기 바랍니다.

 수집 항목 이메일, 보조 이메일, 비밀번호, 성명(국문/영문), 휴대폰번호, 생년월일, 기타 서비스 이용 과정에서 생성되는 정보
 수집 목적

회원관리(본인확인, 개인 식별, 불량 회원의 부정 이용 방지와 비인가 사용 방지, 가입 의사 확인, 가입 및 가입횢수 제한, 고지사항 전 채용 통합 지원 업무 및 입사 지원 시 서비스 제공

3. 보유 및 이용 기간

회원 탈퇴시까지. 다만, 장기(1년) 미접속의 경우 사전 안내 후 탈회 및 삭제 처리

귀하는 개인정보 수집 및 이용에 동의하지 않을 권리가 있습니다. 다만, 이는 LG Careers 홈페이지를 통한 서비스 제공을 위해 필수적으로 요구되는 정보 이므로, 동의를 거부하실 경우 회원가입 및 본 사이트의 이용이 불가능합니다.

<mark>Member</mark> Information 기본회원정보입력

이메일 이즈은 포하하 모든 하모은 이려하셔야 가이이 와르되니다

| 에테일 단장될 또한                   |                                        |                                         |                                            |                                         |                                            |                                                      |                             |
|------------------------------|----------------------------------------|-----------------------------------------|--------------------------------------------|-----------------------------------------|--------------------------------------------|------------------------------------------------------|-----------------------------|
| ~ 이메일                        | 직접입력                                   | 아이디                                     | @                                          |                                         |                                            |                                                      |                             |
| E mail                       | 로그인 아이디 및 전형 관련                        | 안내메일을 보내드리는데 사용되는                       | · 이메일 주소입니다. 반드시 :                         | 실제로 사용하는 이메일 주                          | 소를 입력하여 주십시오.                              |                                                      |                             |
| ✓ 보조이메일                      | 직접입력                                   | 아이디                                     | ø                                          |                                         |                                            |                                                      |                             |
| Second e mail                | 이메일 주소 분실 시 사용자                        | 인증을 위한 보조 이메일 주소입니                      | 다.                                         |                                         |                                            |                                                      |                             |
| ✓ 한글성명<br>Name               | 성 이용                                   | 5                                       | ✓ 영문성명                                     | 성(Last Name)                            | 이름(First Name)                             |                                                      |                             |
| ◇ 호대포비호                      |                                        | *cell phone r                           | no: without '-'                            |                                         |                                            |                                                      |                             |
| Cell phone                   | 전형관련 안내 문자를 보내드                        | 리는데 사용되는 연락처입니다. 반                      | 드시 실제로 사용하는 휴대폰                            | 번호를 입력하여 주십시오                           | 2. ('-' 없이 숫자만 입력해                         | 주세요.)                                                |                             |
| . 새녀와인                       | YYMMDD                                 | *Type birth da                          | te' YYMMDD                                 |                                         |                                            |                                                      |                             |
| Date of Birth                | 생년퀼일은 주민등록상의 생                         | 년물일이 <mark>며, 주민등록번호 앞부분 (</mark>       | 5자리와 동일하게 입력해 주시                           | 기 바랍니다. (만 14세 이성                       | 상만 가입 가능합니다.)                              | N 1 1 1                                              | 1                           |
| 고비민변호                        |                                        | Password: 8~12<br>*비밀번                  | words including specia<br>호 : 특수문자, 영문, 숫기 | al character(only ~!#<br>다 포함 8자 이상, 12 | #\$%^^~ are allowed.<br>자 이하 허용 특수원        | ), alphabet and number<br>문자 : ~!#\$%^*              |                             |
| Password                     | 비밀번호는 특수문자 및 영문                        | 근과 숫자를 포함하여 8자 이상, 12자                  | h 이하로 설정해주시기 바랍니                           | 다.(허용특수문자 : ~!#\$%                      | 5^*)                                       |                                                      | •                           |
| ✓ 비밀번호확인<br>Confirm Password |                                        |                                         | Click the g                                | ray button, (인증번의                       | 호받기), and a pop-u                          | up window for authentica                             | ation number will appear.   |
| commit assword               | 인증번호받기                                 | 확인                                      |                                            | Click 전송(Send) but<br>The               | tton to send auther<br>e code should be co | ntication code to your re<br>Infirmed within 5 mins. | gistered e-mail.            |
| ✓ 본인확인                       | 이메일로 발송되는 인증코드                         | 는 5분 이내야 입력하여 주십시오.                     | 인:<br>인:                                   | 증번호 전송창이 팝업<br>5·                       | [되며, 전송 버튼 클릭<br>분 이내로 해당 코드               | 닉 시 자신이 입력한 이메일<br>록 입력한 후 확인 클릭                     | <u>!</u> 로 인증코드 발송.         |
| Identification               | 입력하신 이메일과 보조이메<br>인증번호 받기를 클릭하시고       | 일 모두에 인증메일이 전송됩니다.<br>입력하신 이메일 및 보조이메일로 | 인증메일이 전송됩니다. 인증                            | 메일을 통해 본인확인을 전                          | N행해주시기 바랍니다.                               |                                                      |                             |
| 🥌 인증번호 발기 - internet Exp     | orer –                                 | - ×                                     |                                            |                                         |                                            |                                                      |                             |
| https://apply.lg.com/com/po  | oup/authCodePopup.rpi2email=rmsgud4444 | @gmail.co 🖴                             |                                            |                                         |                                            | Click '2                                             | 바입완료(Complete Application)' |
| 인증번호 전                       | *                                      | $\times$                                |                                            |                                         |                                            |                                                      |                             |
| ~ 이메일                        | rmsgud4444@gmail.com                   | Lt.                                     |                                            |                                         |                                            | Ľ                                                    | 누 삭성한 후 가입완료 클릭             |
| ✓ 보조이메일                      | rmsgud4444@nate.com                    | 드립니다 (기본 6개월)                           | )                                          |                                         |                                            | 7/_                                                  |                             |
|                              | 인증번호 전송                                |                                         |                                            |                                         |                                            | 가입완료                                                 |                             |

#### ※ 공고 지원 가이드

# 2. 공고 리스트에서 회사명 LG전자, 직무명 R&D 선택 후, 인도네시아 채용 공고 선택

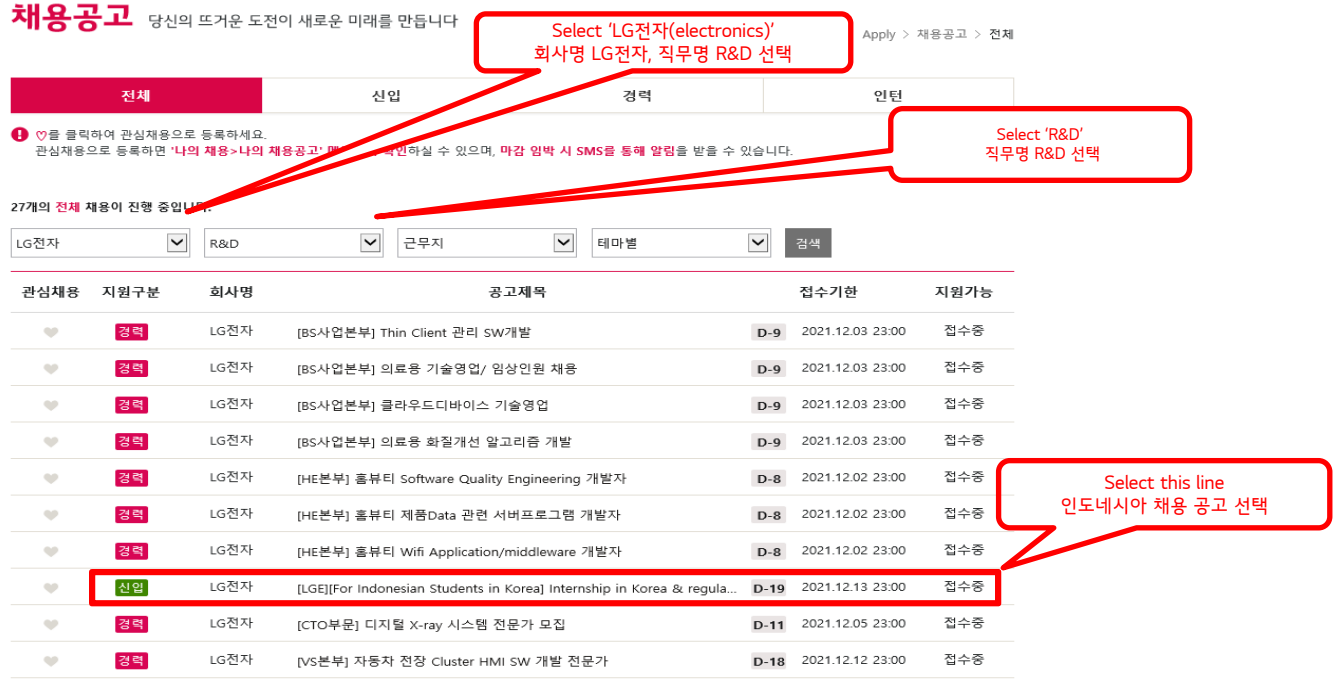

#### 3. 공고 하단 지원하기 선택

|                             | All information on the configuration form much he                                                                                                    |                                                                 |                                                                     |
|-----------------------------|----------------------------------------------------------------------------------------------------|-----------------------------------------------------------------|---------------------------------------------------------------------|
| 기타사하                        | <ul> <li>All information on the application form must be<br/>false, the admission (pase) will be capcelled</li> </ul>                                                                                                    | entered correctly, and if the information entered later turns o | ut to be                                                            |
| 1448                        | You may receive direduantages due to incorrect                                                                                                    | ontrios in the application form                                 |                                                                     |
|                             | The treatment of those who finally joined the could be a set of the could be could be a set of the could be could be a set of the could be a set of the could be a set of t | many through this screening process is the same as that of t    | the comp                                                            |
|                             | any's new employees                                                                                                    | inpany through this screening process is the same as that of t  | the comp                                                            |
|                             | Depending on our recruitment plan you may be                                                                                                    | adjusted to a job other than the one you were looking for       |                                                                     |
|                             | You can check the results of each screening stag                                                                                                    | a through the LG Careers site                                   |                                                                     |
|                             | for call check the results of cach screening stage                                                                                                    | anough the Ed cureers site.                                     |                                                                     |
|                             | [System related]                                                                                                    |                                                                 |                                                                     |
|                             | <ul> <li>System error, writing error - Use "Recruitment ind</li> </ul>                                                                                                    | $u_{\rm inv} \rightarrow$ "1:1 inquiry" on the LG Careers site  |                                                                     |
|                             | <ul> <li>If you do not remember the registered e-mail ad</li> </ul>                                                                                                    | dress/password, click "Find e-mail address/password" to confi   |                                                                     |
|                             | <ul> <li>If you have forgotten your e-mail, secondary e-m</li> </ul>                                                                                                    | ail and password, please click "Login Inquiry" at the bottom    |                                                                     |
|                             | -mail Address/Password" to inquire.                                                                                                    |                                                                 | Agreement on collection, use, and provision of personal             |
|                             | • On the deadline for notification, the number of in                                                                                                    | nquiries from applicants may increase, resulting in delayed r   | information to third party (Required)                               |
|                             | nd related responses.                                                                                                    |                                                                 | This is to seek your permission for the collection and              |
|                             | Please consider the deadline for application and in                                                                                                    | quiry. (Application cannot be accepted after the application    | use of your personal information by LGE.                            |
|                             | <b></b>                                                                                                    | Click '지원하기(apply)' button                                      | (Required)Gender, nationality, contact number,                      |
| 추가 안내                       |                                                                                                    | 공고 하단 지원하기 클릭                                                   | application information(applied company/department,                 |
| lob Descript                | ion PNG                                                                                                    |                                                                 | etc), company aptitude test result, disability status,              |
| Sop Descript                |                                                                                                    |                                                                 | career experience, address, military service, education,            |
|                             | T19(\$17)                                                                                                    |                                                                 | (Automatic)Application status by company, system use.               |
|                             | 시권아기                                                                                                    | <u> </u>                                                        | cookies, log data, IP, statistics data                              |
|                             |                                                                                                    |                                                                 | 2. Purpose of Collection:                                           |
| 4. 개인정보 동의                  | 서 내 동의란 체크한 후 확인버튼 클릭                                                                                                    |                                                                 | -To determine fitness of a person for the hiring position           |
|                             | Agreement on Porse                                                                                                    |                                                                 | and to use as a reference data for resume examination and interview |
| 개인정!                        | 보 동의서 Agreement on Ferso                                                                                                    | Jindi                                                           | -To prevent excessive application, check access route,              |
|                             |                                                                                                    |                                                                 | and provide support for application.                                |
| 귀하께서 LG Care                | ers 홈페이지를 통해 지원하는 IG 계열히사(산세 계열히사                                                                                                    | 보기) 및 채용 토하 지위                                                  | 3. Retention Period                                                 |
| 지원자 여러분들의                   | 의 개인정보를 소중히 보호하고 있습니다. 아래의 개인정보                                                                                                    | <u>수집 및</u> 이용, 제공에 대한 내용                                       | -mireu<br>Employee & to-be-employees: 3 years after requirement     |
| 주시면 다음 단계                   | 를 진행할 수 있습니다.                                                                                                    |                                                                 | -Unhired                                                            |
| ■ 개인정보 수집                   | 및 이용에 대한 동의(필수)                                                                                                    |                                                                 | 3 years after the application process                               |
| 1. 수집 항목 및 수                | :집 목적                                                                                                    |                                                                 |                                                                     |
| 고스하다.서병                     | 수집 항목                                                                                                    | 수집 목적                                                           | agreement on the collection and use of personal                     |
| - 월주양폭: 성별,<br>공고           | 국적, 주가 연락서, 새용선영 결과(시원회사/부서<br>명, 공고기간, 서류 및 면접 결과                                                                                                    |                                                                 | information. However, some services may be restricted               |
| , 인적                        | 성 결과(응시일자, 회사, 공고명, 결과))                                                                                                    | 채용 적합성 판단 및 서류 심사/면접 등의 근거 자료, 수시채용<br>이재바구은 이하 이려포 하요          | if you do not consent to the agreement.                             |
| , 장애                        | 정보, 보훈정보, 경력사항, 주소, 병역사항, 학력사항                                                                                                    | 신세골콜콜 파인 신구콜 콜8                                                 |                                                                     |
| , 사신<br>- 자동수집 항목·          | , 사기조개석, 신세검사 결과<br>회사벽 음시여부 시스텍사용내역 쿠키 전속로그                                                                                                    |                                                                 |                                                                     |
| 101801.                     | , 접속IP, 통계데이터                                                                                                    | 과다 지원 방지, 정상적인 접속경로 확인 및 입사 지원 서비스 제                            |                                                                     |
| 2. 보유 및 이용기                 | 간                                                                                                    |                                                                 |                                                                     |
| 2.1쇠종 신명 압격<br>- 인사자·퇴직 후   | 사<br>3년 까지                                                                                                    |                                                                 |                                                                     |
| - 입사 예정자: 퇴                 | 직 후 3년 까지                                                                                                    |                                                                 |                                                                     |
| - 입사 포기자: 입                 | 사 포기 후 3년 까지                                                                                                    |                                                                 |                                                                     |
| 2.2. 쇠풍 신영 압<br>전형 탈락 후 3년: | イヘド クト<br>アトズ                                                                                                    |                                                                 |                                                                     |
| 2.3. 정보주체의 별                | <br>토 요청이 있는 경우에는 지체 없이 삭제                                                                                                    |                                                                 | Check to agree                                                      |
| 3. 지원자는 개인                  | 행보 수집 및 이용에 동의하지 않을 권리가 있습니다. 다만, ·<br>                                                                                                    | 상기 개인정보를 제공하지 않으실 경우 회사는 공정한 채용을 진행                             |                                                                     |
| 두 힚기 때문에 시                  | 권에 세안이 있을 두 있습니다.                                                                                                    |                                                                 |                                                                     |
|                             |                                                                                                    | ☑ 개인정보 수집 및 이용에 대                                               | 개한 동의(필수)                                                           |
|                             |                                                                                                    |                                                                 |                                                                     |

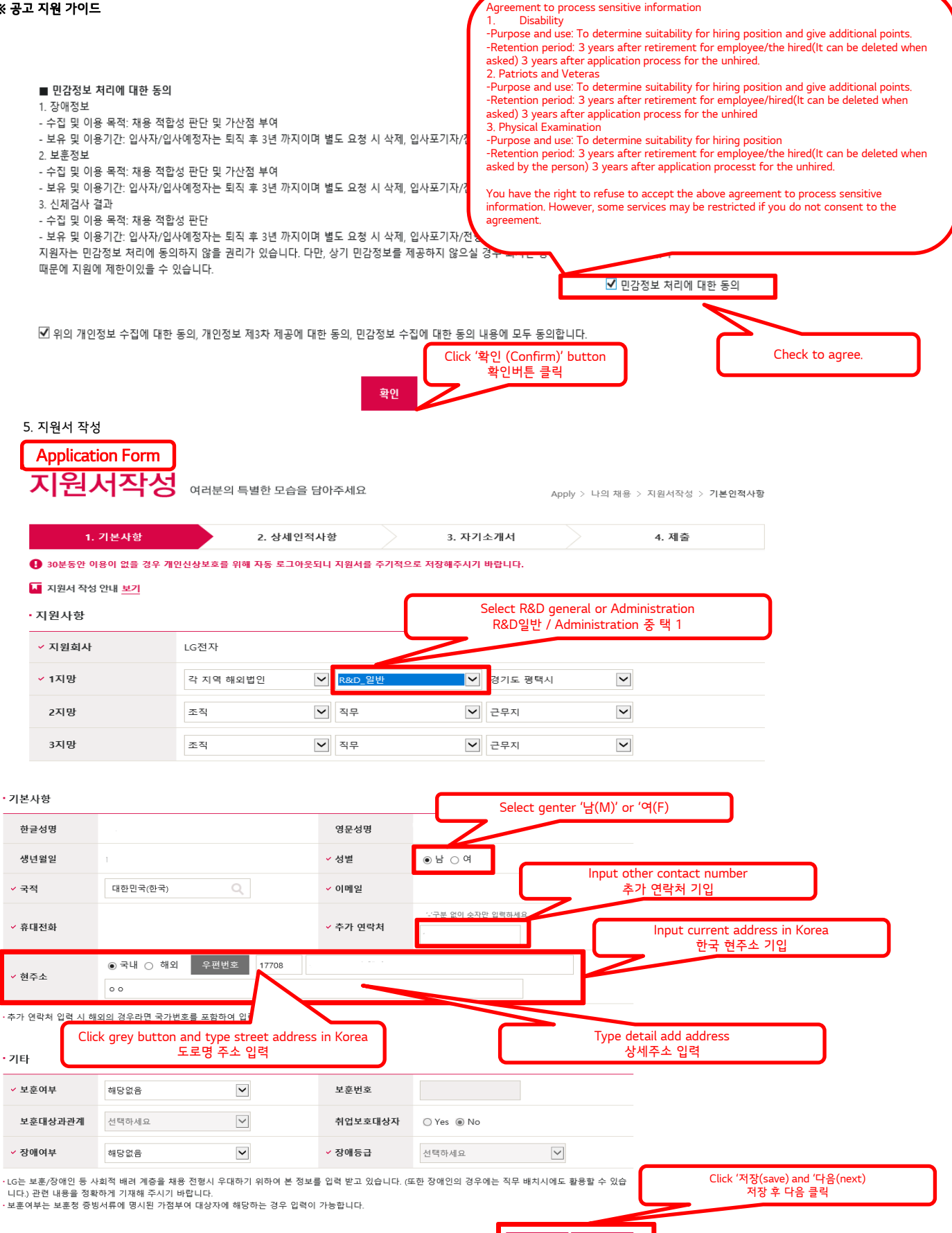

다음

※ 공고 지원 가이드

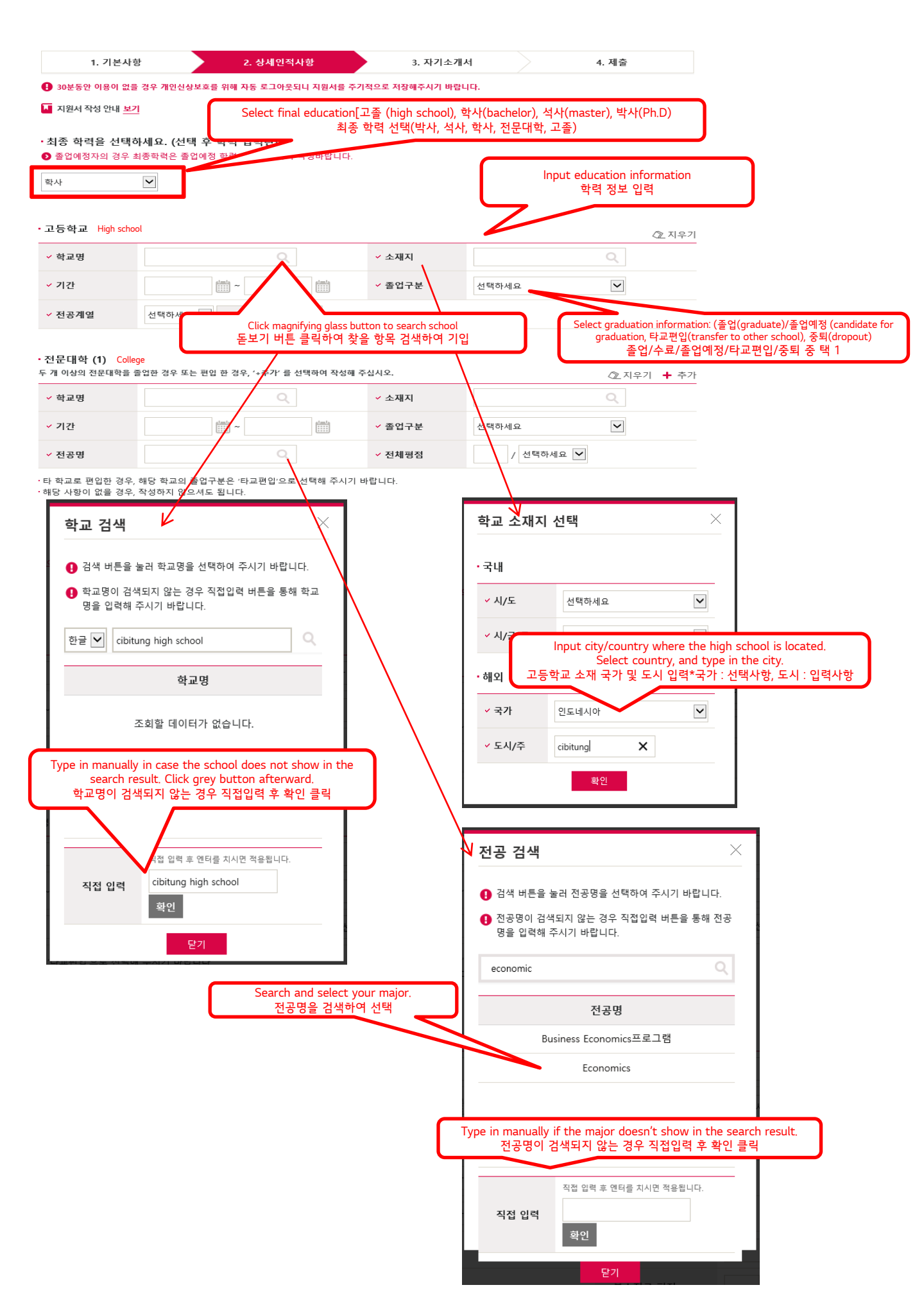

### ※ 공고 지원 가이드

university

·대학교 (1)

두 개 이상의 4년제 대학을 졸업한 경우 또는 편입 한 경우, '+추가' 를 선택하여 작성해 주십시오. 🖉 지우기 🕇 추가 ✓ 학교명 인도네시아 cibitung cibitung university ✓ 소재지 Name ✓ 기간 Period ✔ 졸업구분  $\sim$ ~ 2022.02.23 졸업 2017 03 01 Ē ✓ 전공명 부/복수전공 v Economics 부전공 political science Major Select 부전공(minor) or 복수전공(double major). Type in your major to search. 부전공/복수전공 중 택 1. 전공명 검색하여 입력 ✓ 전체평점  $\sim$ 4.03 / 4.5 GPA (overall) lect highest grade among 4.0, 4.3, 4.5, 100 based on your GPA scale. 학점 체계에 따라 만점 학점 선택(4.0, 4.3, 4.5, 100 중 택 1)  $\sim$ ✔ 전공평점 4.1 4.5 GPA (Major) · 전체 이수학점 전공 이수학점 130 70 Maior Cred **Total Credits** 부전공 이수학점  $\sim$ 50 부전공 평점 4.2 Sub major Credits(if any) Input total credits you took during the entire semesters. 재학 기간동안 수강했던 전체 학점 기입 · 공학인증 Yes O No or course credits Input your 재학 기간동안 수강했던 전공 학점 기입 ·타 학교로 편입한 경우, 해당 학교의 졸업구분은 '타교관' 시택해 주시기 바랍니다. ·교환학생 내용은 입력하지 마십시오.(복수 학교 졸업이 아닙니다.) 단, 국내/해외 대학을 연계하여 두 개의 학위를 인정받은 경우에는 각각 입력해~ ·기간은 졸업일 또는 졸업예정일 기준으로 입력해주시기 바랍니다. Check Yes if you have Accreditation for Engineering Education 공학인증 보유 시 Yes 서택 ·복수/부전공이 모두 있는 경우 한 가지만 선택하여 입력해주시기 바랍니다. • 전공이수학점은 전공필수, 전공선택 등 성적증명서상 전공으로 확인가능한 과목만 기입해 주시기 바랍니다. (예> 공학계열 전공자는 수학/물리/화학등 전공기초과목 제외) Agreement on Trade Secret Protection Trade secrets of other companies should be protected at any case. Violation of this can work as a disadvantage to application and interview process. I have read the above agreement and hereby promise to comply with principles of Trade Secret Protection of LGE. *@* 동의서 - Internet Explorer Х 1. 기본사항 2. 상세인적사항 3. 자기소개서 https://apply.lg.com/app/appl/aplc/RetrieveAgreePopup.rpi?ag SALE&agreeDetailTypeCoc 🔒 30분동안 이용이 없을 경우 개인신상보호를 위해 자동 로그아웃되니 지원서를 주기적으로 저장해주시기 바랍니다. 영업비밀침해금지 원칙 동의서 📕 지원서 작성 안내 보기 등을 당사로 반입해서는 안됩니다. 개인적 사용의 목적이라도 당사 · 최종 학력을 선택하세요. (선택 후 학력 입력란이 활성화됩니다.) ~ 로 반입해서는 안됩니다. 졸업예정자의 경우 최종학력은 졸업예정 학력으로 선택하여 작성바랍니다. 6. 이상 前 회사 영업비밀 침해금지 의무 위반행위 확인 시 채용에 불 선택하세요 × 이익이 있을 수 있습니다. Click Agreement on Trade Secret Protection. 영업비밀 침해금지 동의서 보기 클릭 • 동의서 본인은 주식회사 LG전자의 영업비밀침해금지 원칙을 확인하였으며 주의사항 🚺 영업비밀 침해금지 동의서 작성 안내 보기 을 준수하겠습니다. 🧾 영업비밀 침해금지 동의서 보기 ○ 동의함 ○ 동의하지 않음 🗌 서명 영업비밀 침해금지 동의 이하지 Input name, birth date(YYYY/MM/DD)and click '서명(sign)성명, 생년월일(8자리) 기입 후 서명 클릭 공인어학성적 (1) 2021 년 11 월 24 일 ✔ 언어 ✔ 시험명 ✔ 점수(급) 성명 생년월일 서명 ~ 선택하세요 ~ 선택하세요 (성명은 회원가입시 입력한 성명을 입력해주십시요. ·해당 직무와 연관성이 높은 항목부터 입력해주시기 바랍니다. 생년월일은 YYYYMMDD 형식으로 작성해주시기 바랍니다.) ·공인어학성적은 지원서 접수 마감일 기준 최근 2년 이내의 성적을 입력해주시기 바랍니다.

|                                                  |                                                            |                                                                                                    |                                | ╋ 추가                                               |                               |
|--------------------------------------------------|------------------------------------------------------------|----------------------------------------------------------------------------------------------------|--------------------------------|----------------------------------------------------|-------------------------------|
| ✓ 언어                                             | ✓ 시험명                                                      | ✓ 점수(급)                                                                                               | ~                              | 취득일자                                               |                               |
| ३०                                               | TOEIC                                                      | 890                                                                                                   |                                |                                                    |                               |
| · 직무와 연관성이 높은 항목·<br>어학성적은 지원서 접수 미국<br>국어역량 (1) | 19 기초<br>Select language, nar<br>보유하고 있는                   | Red And Heal FF<br>Input language test score:<br>ne of the test, test score, ar<br>는 어학시험의 언어, 시험명, 취 | nd date of the test.<br>득일자 기입 | <b>+</b> 추가                                        |                               |
| ✓ 언어                                             |                                                            | ✓ 사용국가                                                                                                | ✓ 사용                           | 가능 정도 💡                                            |                               |
| Ю                                                |                                                            | Q                                                                                                    | Native                         |                                                    |                               |
| ·국가는 '기타 제 3외국어'를                                | * 하해 정확히                                                   | 입력해 주시기 바랍니다.                                                                                         |                                |                                                    |                               |
| 역중 (1)                                           | out foreign language ca<br>사용 가능한 외국어                      | pability: language, proficienc<br>의 이름과 능숙도 기입                                                        | у                              | Click 저장'Save' and 다음 'N<br>학성적, 외국어역량, 자격증 기입 후 지 | ext <sup>'</sup><br> 장, 다음 클릭 |
| ✓ 자격증명                                           | ✔ 자격등급                                                     | ✓ 취득일/                                                                                                | 4                              | ~ <u>e</u>                                         |                               |
| 워드프로세서 1급                                        | 1급                                                         | 2021.11.01                                                                                            | 대한 대한                          | 상공회의소                                              |                               |
| 이전 Inpu                                          | Name of the<br>It grade, date of acquisi<br>보유하고 있는 자격증의 이 | certificates you have.<br>ition, and accreditation organ<br>기름, 등급, 취득일자, 인증기관                        | nization.<br>입력                | 저장 다음                                              |                               |
| 1. 기본사항                                          | 2. 상세                                                      | 인적사항                                                                                                  | 3. 자기소개서                       | 4. 제출                                              |                               |
| 30분동안 이용이 없을 경우                                  | 개인신상보호를 위해 자동 로그                                           | 1아웃되니 지원서를 주기적으로 저장                                                                                   | 해주시기 바랍니다.                     |                                                    |                               |
| 지원서 작성 안내 <mark>보기</mark>                        |                                                            |                                                                                                    |                                |                                                    |                               |
| Your Ability, Passion, '                         | Vision (Please write in Er                                 | nglish) 💡                                                                                             |                                | 글자수 345 / 100자 ~ 1000                              | 자                             |
|                                                  |                                                            |                                                                                                    |                                |                                                    | ~                             |
|                                                  |                                                            |                                                                                                    |                                |                                                    |                               |
|                                                  |                                                            |                                                                                                    |                                |                                                    | ,                             |
| Av Future                                        |                                                            |                                                                                                    |                                |                                                    |                               |
| iy i uture                                       |                                                            |                                                                                                    |                                |                                                    |                               |

 $\sim$ 

Apply > 나의 채용 > 지원서작성 > 기본인적사항

4. 제출

# 30분동안 이용이 없을 경우 개인신상보호를 위해 자동 로그아웃되니 지원서를 주기적으로 저장해주시기 바랍니다.

2. 상세인적사항

#### 1. 기본사항

1. 기본사항

# - 지원사형 1지망 각 지역 해외법인/ R&D\_일반/ 경기도 평택시 2지망 // 3지망 // Check your application and click 지원서 제출 'Submit Application' 최종 지원내역 확인 후 지원서 제출 클릭 수정 집 입력한 내용은 사실과 틀림없음을 확인합니다. 지원서 제출

3. 자기소개서